# LAB 3 – DNS – BIND9.

# Wstęp

Zadaniem tego laboratorium jest nabycie umiejętności instalacji i konfiguracji systemu DNS – BIND9.

Niezbędne umiejętności:

Wstępna umiejętność instalacji i konfiguracji pakietu BIND9.

Znajomość działania mechanizmów DNS

Umiejętność obsługi polecenia "nslookup"

Umiejętność obsługi polecenia "dig"

Umiejętność obsługi polecenia "host"

# Dane wejściowe

Adres IP przydzielony każdemu zespołowi (podstawowy adres IP maszyny wirtualnej LINUX).

## 192.168.202.yyy

Sposób wyliczania adresów subinterfejsów sieciowych.

192.168.201.x+1 192.168.201.x+2 gdzie x = 80 + z \* 2 z = numer zespołu

> np. dla zesp = 1, adres pierwszy będzie następujący: 192.168.201.83

Adres IP gateway'a dla puli 192.168.201.0/24:

## 192.168.201.5

Wyznaczanie nazwy sieciowej:

zz.lab.vs np. dla zesp = 1, nazwa będzie następująca: z1.lab.vs

#### I. Instalacja serwera DNS – BIND9:

1. Zainstaluj pakiety serwera DNS - BIND9:

apt-get install bind9

- 2. Sprawdź działanie serwera
  - 1. Terminal Linux:

ping localhost

- 3. Przejdź do katalogu "/etc/bind" (czasami "/etc/bind9").
- 4. Przeglądnij pliki konfiguracyjne bind w tym katalogu.

#### II. Konfiguracja serwera DNS – BIND9:

5. Edycja pliku konfiguracyjnego "named.conf.local":

Za pomocą edytora proszę przeglądnąć ten plik

Na koniec pliku proszę dodać następujące linie:

```
zone "202.168.192.in-addr.arpa" {
    type master;
    file "/etc/bind/202.168.192.in-addr.arpa";
};
zone "201.168.192.in-addr.arpa" {
    type master;
    file "/etc/bind/201.168.192.in-addr.arpa";
};
zone "zz.lab.vs" {
    type master;
    file "/etc/bind/zz.lab.vs";
};
gdzie "zz.lab.vs"
    np. dla zesp = 1, nazwa będzie następująca:
        z1.lab.vs
```

6. Stworzenie i edycja pliku konfiguracyjnego "202.168.192.in-addr.arpa":

Plik powinien zawierać następujące linie:

| \$TTL | 1s |         |                              |
|-------|----|---------|------------------------------|
| a     | IN | SOA     | localhost. root.localhost. ( |
| -     |    | 1       | ; Serial                     |
|       |    | 604800  | ; Refresh                    |
|       |    | 86400   | ; Retry                      |
|       |    | 2419200 | ; Expire                     |
|       |    | 604800) | ; Negative Cache TTL         |

;

| a   | IN | NS  | localhost. |
|-----|----|-----|------------|
| ууу | IN | PTR | localhost. |
| ууу | IN | PTR | hostn1     |
| ууу | IN | PTR | hostn2     |

gdzie "yyy" to ostatni bajt przydzielonego adresu do zespołu "192.168.202.yyy"

7. Stworzenie i edycja pliku konfiguracyjnego "201.168.192.in-addr.arpa":

Plik powinien zawierać następujące linie:

| ; BIND r                    | everse d             | ata file for lo                                   | cal loopback interface                                                                               |  |
|-----------------------------|----------------------|---------------------------------------------------|----------------------------------------------------------------------------------------------------|--|
| ;<br>\$TTL<br>@             | 1s<br>IN             | SOA<br>1<br>604800<br>86400<br>2419200<br>604800) | localhost. root.localhost. (<br>; Serial<br>; Refresh<br>; Retry<br>; Expire<br>; Negative Cache TTL |  |
| ;<br>@<br>X+1<br>X+1<br>X+2 | IN<br>IN<br>IN<br>IN | NS<br>PTR<br>PTR<br>PTR                           | localhost.<br>localhost.<br>host1<br>host2                                                           |  |

8. Stworzenie i edycja pliku konfiguracyjnego "zz.lab.vs":

Plik powinien zawierać następujące linie:

| ;                                             |    |           |                |                 |  |  |  |  |
|-----------------------------------------------|----|-----------|----------------|-----------------|--|--|--|--|
| ; BIND data file for local loopback interface |    |           |                |                 |  |  |  |  |
| ;                                             |    |           |                |                 |  |  |  |  |
| \$TTL                                         |    | 1s        |                |                 |  |  |  |  |
| a                                             | IN | SOA ns.zz | .lab.vs. root. | ns.zz.lab.vs. ( |  |  |  |  |
|                                               |    | 1         | ; Serial       |                 |  |  |  |  |
|                                               |    | 604800    | ; Refresh      |                 |  |  |  |  |
|                                               |    | 86400     | ; Retry        |                 |  |  |  |  |
|                                               |    | 2419200   | ; Expire       |                 |  |  |  |  |
|                                               |    | 604800)   | ; Negative C   | Cache TTL       |  |  |  |  |
| ;                                             |    |           |                |                 |  |  |  |  |
|                                               |    | IN        | NS             | ns              |  |  |  |  |
| localhost                                     |    | IN        | А              | 127.0.0.1       |  |  |  |  |
| ns                                            |    | IN        | А              | 192.168.202.yyy |  |  |  |  |
| host1                                         |    | IN        | А              | 192.168.201.x+1 |  |  |  |  |
| host2                                         |    | IN        | А              | 192.168.201.x+2 |  |  |  |  |
| hostn1                                        |    | IN        | А              | 192.168.202.yyy |  |  |  |  |
| hostn2                                        |    | IN        | А              | 192.168.202.yyy |  |  |  |  |

gdzie "zz.lab.vs"

np. dla zesp = 1, nazwa będzie następująca: z1.lab.vs

- 9. Zrestartować serwer DNS, np:
  - 1. Wykonać parę rozkazów:

bsp bst

2. Lub. wykonać rozkaz:

bre

- 10. W należy zdiagnozować DNS:
  - 1. W przypadku błędów w plikach konfiguracyjnych DNS należy:
    - 1. Przeglądnąć plik "vim /var/log/syslog".
    - 2. Na końcu pliku są informacje o aktualnych zdarzeniach.
    - 3. Przejść na koniec pliku wcisnąć klawisz duże G.
    - 4. Jeżeli są błędy to są zaznaczone na czerwono należy je poprawić.
  - 2. Dla sprawdzenia samego DNS służą następujące narzędzia
    - 1. nslookup
    - 2. dig
    - 3. host
- 11. Z poziomu terminala LINUX sprawdź poprawność ustawień:
  - ping localhost
  - ping host1.zz.lab.vs
  - ping host2.zz.lab.vs
  - ping hostn1.zz.lab.vs
  - ping hostn2.zz.lab.vs
- 12. Z poziomu terminala Windows sprawdź poprawność ustawień:

"start", "uruchom", cmd. ping host1.zz.lab.vs ping host2.zz.lab.vs ping hostn1.zz.lab.vs ping hostn2.zz.lab.vs

13. Z poziomu Windows w przeglądarce najlepiej Firefox tworzymy 4 zakładki dla:

host1.zz.lab.vs host2.zz.lab.vs hostn1.zz.lab.vs hostn2.zz.lab.vs